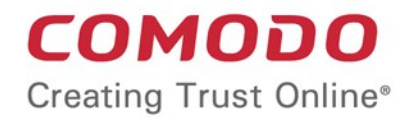

# Comodo One Comodo ONE Software Version 1.9

# RMM - Bulk Enrollment via Active Directory

Guide Version 1.9.113018

Comodo Security Solutions 1255 Broad Street Clifton, NJ 07013

COMODO

# RMM– Bulk Enrollment via Active Directory

This tutorial briefly explains how you can install the RMM agent on multiple endpoints using the Active Directory and group policy (GPO) and enroll them for monitoring.

#### **Software Requirements**

- AD Server Windows Server 2008 or higher
- Endpoints Windows 7 or higher

Please note the method described below for creating a group policy (GPO) and deploying them is for Windows Server 2008 Standard and for other server versions the steps may vary slightly.

#### Step 1 - Get the enrollment code/link from the RMM admin console

The enrollment code/link for RMM agents is unique for each company site. All endpoints that have an agent installed upon them will be listed under the selected site in the RMM admin console.

To generate a enrollment code/link, click the 'Add Device(s)' button at the bottom of the RMM admin console

|            | Select company:                                                                                              |
|------------|----------------------------------------------------------------------------------------------------|
|            | infotronics 💌                                                                                                |
|            | Select site:                                                                                                 |
|            | Cochin ADD SITE                                                                                              |
| on         | OS name:                                                                                                    |
| on         | Windows                                                                                                    |
| 00         | Device type:                                                                                                 |
|            | Auto-detect                                                                                                  |
|            | Description:                                                                                                 |
|            | Type device description here (optional)                                                                      |
|            | Enrolment method:                                                                                            |
|            | Comodo ONE RMM mai Email Code                                                                                |
|            |                                                                                                    |
|            | Create an enrolment link that will contain RMM msi standalone.                                               |
|            | The msi installer is useful for Active Directory deployment via Group                                        |
|            | Policy Object. For instructions on how to deploy the msi in an Active<br>Directory network follow this link. |
|            |                                                                                                    |
|            | Email (optional)                                                                                             |
|            |                                                                                                    |
|            |                                                                                                    |
|            |                                                                                                    |
|            |                                                                                                    |
|            | CREATE ENDOLMENT LINK                                                                                        |
|            | CREATE ENROLMENT LINK                                                                                        |
|            |                                                                                                    |
|            | CLOSE                                                                                                    |
|            |                                                                                                    |
|            |                                                                                                    |
| $\nearrow$ |                                                                                                    |

Select company: Choose the company for which you want to bulk enroll endpoints

Select site: Choose the location from the drop-down. Please note the enrollment code/link for the selected site is unique and endpoints that are installed with the downloaded agent using this enrollment code/link will be listed under the selected site in the RMM admin console.

#### Step 2 – Download the RMM agent

The next step is to download the agent from the 'RMM msi' tab. The standalone RMM installer is used to enroll endpoints in bulk using Active Directory via Group Policy Object method. For more details about the enrollment method and downloading the agent, refer to our page at https://help.comodo.com/topic-289-1-719-8553-Adding-Devices-for-Managing-and-Monitoring.html

After downloading the agent, save it in the AD server from where you want to enroll the endpoints.

#### Step 3 – Create a shared network folder and configure permission level

Now that you have downloaded the .msi agent setup file, the next step is to create a shared folder in the network.

- Browse to the location where you want to create a shared folder and create a new folder.
- Name the folder, for example RMM\_agent
- · Select that folder, right-click and select 'Share' or from the menu toolbar

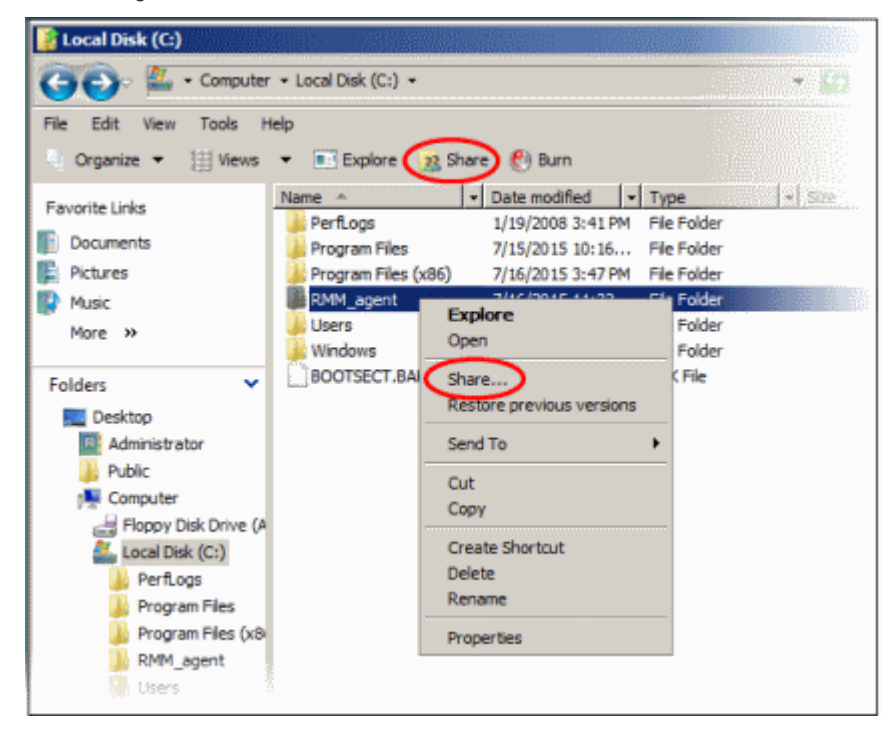

 Since all endpoints need to have at least read access to this shared folder, select 'Everyone' from the dropdown and click the 'Add' button

COMODO Creating Trust Online

COMODO Creating Trust Online\*

| le Sharing                                                                                                    |                  |  |  |
|----------------------------------------------------------------------------------------------------|------------------|--|--|
| 🥂 File Sharing                                                                                                    |                  |  |  |
| Choose people on your network to sha                                                                                         | are with         |  |  |
| Type the name of the person you want to share with and then click Add, or click the arrow to find<br>or share with everyone. |                  |  |  |
| Everyone                                                                                                    | Add              |  |  |
| Name                                                                                                    | Permission Level |  |  |
| & Administrator                                                                                                    | Owner 💌          |  |  |
|                                                                                                    |                  |  |  |
| Tell me about different ways to share in t                                                                                   | Windows.         |  |  |
|                                                                                                    | ,                |  |  |

• Ensure the 'Permission Level' is set to 'Reader' and click the 'Share' button at the bottom

| choose people on your network to sh    | are with                                                         |
|----------------------------------------|------------------------------------------------------------------|
| Type the name of the person you want t | to share with and then click Add, or click the arrow to find peo |
| or share with everyone.                |                                                                  |
|                                        | ▼                                                                |
| Name                                   | Permission Level                                                 |
| & Administrator                        | Owner 🔻                                                          |
| Everyone                               | Reader 💌                                                         |
|                                        |                                                                  |
|                                        |                                                                  |
|                                        |                                                                  |
|                                        |                                                                  |
|                                        |                                                                  |
|                                        |                                                                  |
|                                        |                                                                  |
|                                        |                                                                  |
|                                        |                                                                  |

Note down the location of this shared folder and click the 'Done' button

COMODO Creating Trust Online

| Fik | e Sharing                                                                                                    |
|-----|----------------------------------------------------------------------------------------------------|
| )   | 28 File Sharing                                                                                                    |
|     | Your folder is shared.                                                                                                    |
|     | You may <b>e-mail</b> these links to notify people that you have shared these files, or <u>copy</u> the links onto the Windows clipboard, where you can paste them into any program you choose. |
|     | RMM_agent (\\W2K8-STD-AD)<br>\\W2K8-STD-AD\RMM_agent                                                                                                    |
|     |                                                                                                    |
|     | Show me all the network shares on this computer,                                                                                                    |
|     | Done                                                                                                    |

#### Step 4 – Create a Group Policy and Assign the package

The next step is to create a group policy that will install the RMM agent onto the endpoints.

- Click 'Start' > 'Administrative Tools' > 'Group Policy Management'
- Right-click on the domain name and click 'Create a GPO in this domain and Link it here...' option

| 📓 Group Policy Ma                                                                                                    | nagement                                                                                                    |                              |
|----------------------------------------------------------------------------------------------------|----------------------------------------------------------------------------------------------------|------------------------------|
| 🔛 File Action Vi                                                                                                    | ew Window Help                                                                                                    |                              |
| 🗇 🔿 📶                                                                                                    |                                                                                                    |                              |
| Group Policy Mana<br>Group Policy Mana<br>Forest: test.lo<br>Domains<br>Group Policy<br>Commission<br>Commission | gement       test.local         Linked Group Policy Objects       Group         Create a GPO in this domain, and Link it here       Linked Group Policy Objects         Link an Existing GPO       Block Inheritance         Group Policy Modeling Wizard       New Organizational Unit         Search       Change Domain Controller         Remove       Active Directory Users and Computers         View       New Window from Here         Refresh       Properties | Policy Inheritance Delegatio |
|                                                                                                    | Help                                                                                                    |                              |

• Enter a name for the group policy in the 'New GPO' dialog

COMODO Creating Trust Online

| New GPO             | <u>&gt;</u> |
|---------------------|-------------|
| Name:               |             |
| RMM_agent_deploy    |             |
| Source Starter GPO: |             |
| (none)              |             |
|                     | OK Cancel   |

Click 'OK'

The newly added group policy will be listed.

Right-click on the policy and click the 'Edit' option

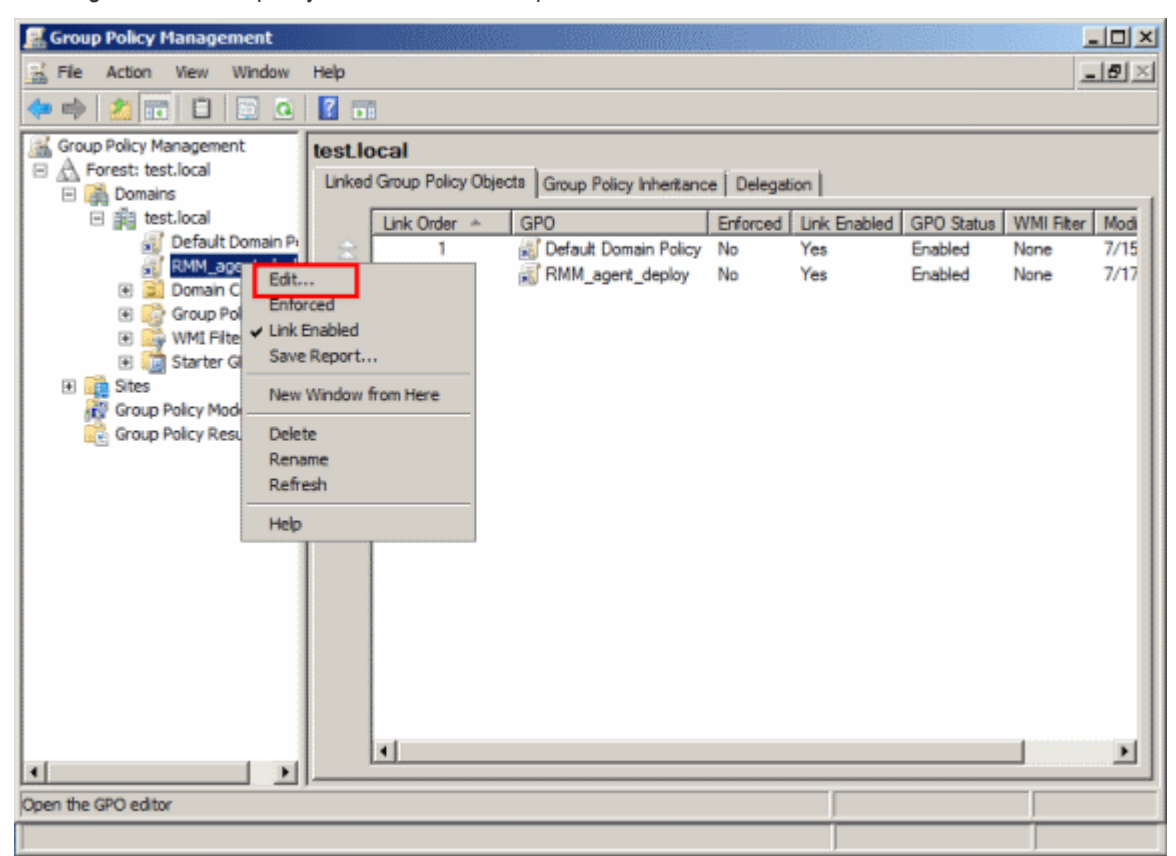

The 'Group Policy Management Editor' will be displayed.

Expand 'Computer Configuration' > 'Policies' > 'Software Settings'

🧾 Group Policy Management Editor - O X File Action View Help 🖕 🐟 🙇 📅 📰 🕰 🖬 RMM\_agent\_deploy [W2K8-STD-AL Name Version Deployment state Source 🐏 Computer Configuration There are no items to show in this view. 🖃 🔜 Policies 🖃 🧮 Software Settings Software installatio WHOOMS SETUTION 🗉 🧮 Administrative Templat Image: Image: 🖃 💰 User Configuration 🗄 🔝 Policies I Preferences Þ

Right-click on 'Software installation' and select 'New' > 'Package'

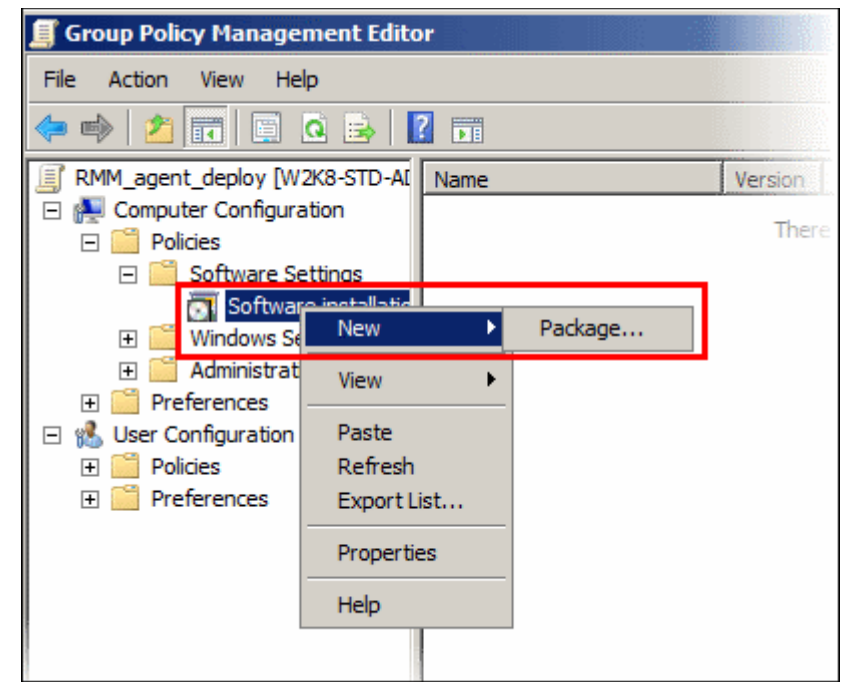

In the 'Open' dialog, enter the path of the shared folder that was noted before, select the file and click the 'Open' button

COMODO Creating Trust Online

COMODO Creating Trust Online\*

| 🗐 Open                                                       |                          |                 |                          | ×                                          |
|--------------------------------------------------------------|--------------------------|-----------------|--------------------------|--------------------------------------------|
| 🚱 🕞 🖳 🕶 W2K8-STI                                             | D-AD ▼ RMM_agent         | 👻 🐼 Search      |                          |                                            |
| 🕒 Organize 👻 📗 Views                                         | ▼ Inter New Folder       |                 |                          | 0                                          |
| Favorite Links<br>Desktop<br>Computer<br>Documents<br>More » | Name  Trmm-agent-x86_s35 | Date modified • | Type<br>Windows Installe | <ul> <li>▼ Size</li> <li>23,274</li> </ul> |
| Folders                                                      |                          |                 |                          |                                            |
| PMM_New_agent 💌                                              |                          | Vi              | ndows Installer packa    | ages ( ancel                               |

• In the 'Deploy Software' dialog, select 'Assigned'

| Deploy Software                                                     | × |
|---------------------------------------------------------------------|---|
| Select deployment method:                                           |   |
| C Published                                                         |   |
| Assigned                                                            |   |
| C Advanced                                                          |   |
| Select this option to Assign the application without modifications. | _ |
| OK Cancel                                                           |   |

Click 'OK'

#### Step 5 – Run a GPO update

In order to install the RMM agent, you need to run a GPO update in the command prompt.

• Open the command prompt and type gpupdate and click the 'Enter' button

Administrator: C:\Windows\system32\cmd.exe Microsoft Windows [Uersion 6.0.6001] Copyright (c) 2006 Microsoft Corporation. All rights reserved. C:\Users\Administrator>gpupdate\_

The group policy update will be run and a message displayed.

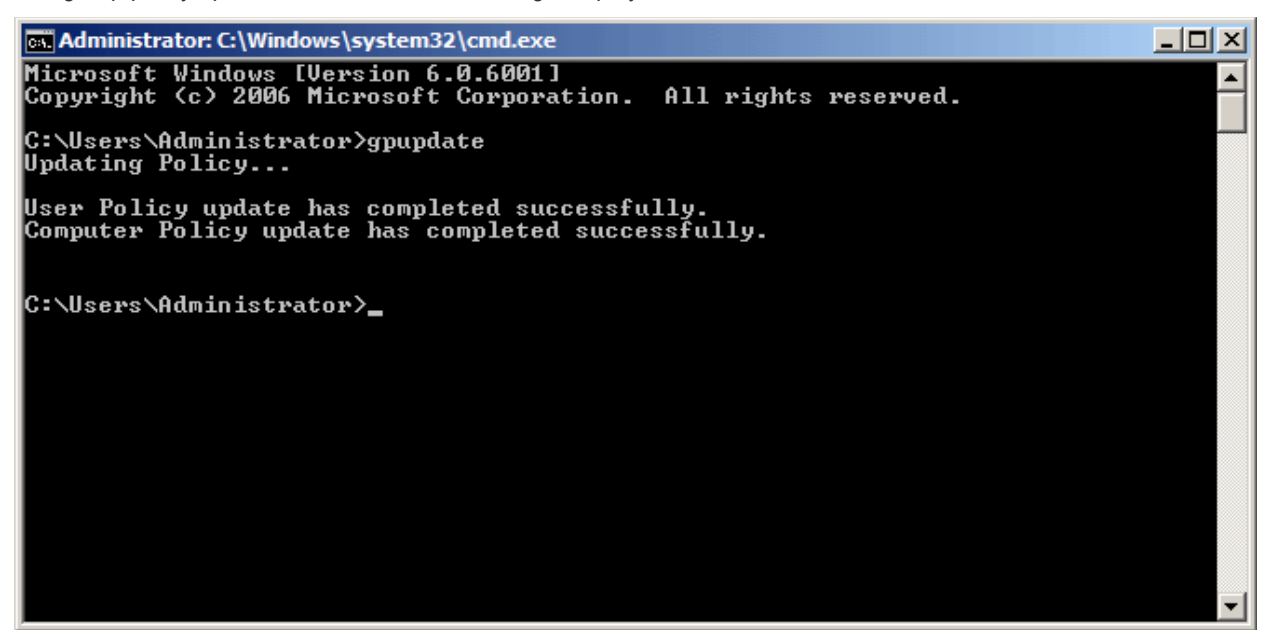

#### Step 6 - Restart the endpoints

After the group policy update is run successfully, the endpoints must be restarted for the RMM agent to be installed.

That's it. You have now successfully enrolled endpoints via AD using the GPO method. You can see the endpoints listed in the RMM admin console under the respective customer site in the 'Devices' screen.

**Note:** If you try to manually install RMM agent on an endpoint where the GPO was deployed and then removed, you may get an error during the agent installation. Visit the Microsoft support site at <a href="https://support.microsoft.com/en-us/mats/program\_install\_and\_uninstall">https://support.microsoft.com/en-us/mats/program\_install\_and\_uninstall</a> and run the tool on the endpoint.

COMODO Creating Trust Online

## **About Comodo Security Solutions**

Comodo Security Solutions is a global innovator of cybersecurity solutions, protecting critical information across the digital landscape. Comodo provides complete, end-to-end security solutions across the boundary, internal network and endpoint with innovative technologies solving the most advanced malware threats. With over 80 million installations of its threat prevention products, Comodo provides an extensive suite of endpoint, website and network security products for MSPs, enterprises and consumers.

Continual innovation and a commitment to reversing the growth of zero-day malware, ransomware, data-breaches and internet-crime distinguish Comodo Security Solutions as a vital player in today's enterprise and home security markets.

## About Comodo Cybersecurity

In a world where preventing all cyberattacks is impossible, Comodo Cybersecurity delivers an innovative cybersecurity platform that renders threats useless, across the LAN, web and cloud. The Comodo Cybersecurity platform enables customers to protect their systems and data against even military-grade threats, including zero-day attacks. Based in Clifton, New Jersey, Comodo Cybersecurity has a 20-year history of protecting the most sensitive data for both businesses and consumers globally. For more information, visit comodo.com or our **blog**. You can also follow us on **Twitter** (@ComodoDesktop) or **LinkedIn**.

1255 Broad Street Clifton, NJ 07013 United States Tel : +1.877.712.1309 Tel : +1.888.551.1531 https://www.comodo.com Email: EnterpriseSolutions@Comodo.com